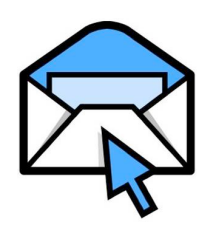

Emailing Students (Class) Within iPass Email Class

## I. Checking Preferences for Email Capability

1. Log into iPass

## 2. Click on "My Preferences"

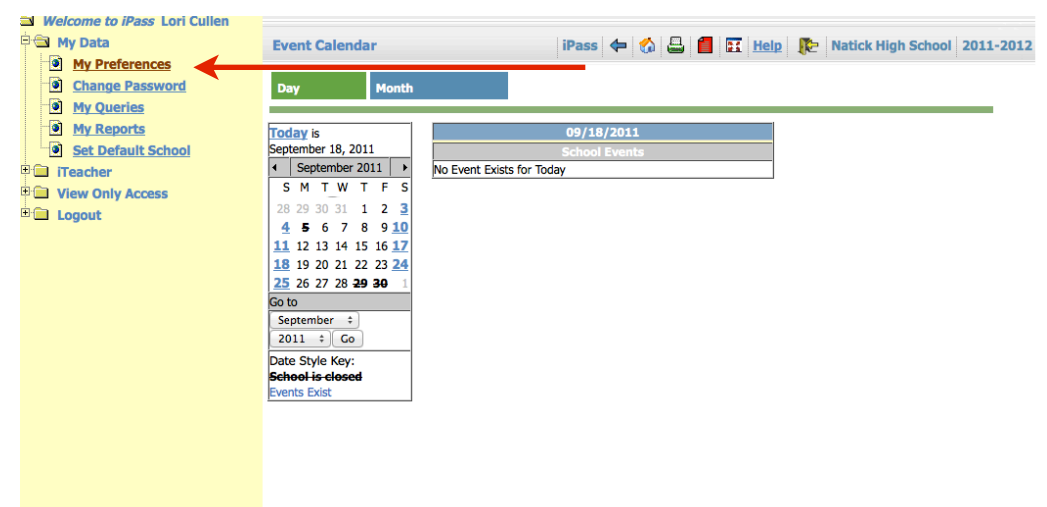

3. Set up Email Account and Click Submit

| My Data           My Preferences                                     | User Preferences   iPass   🗢 🕼 🖴 🖪 🛐   Help   🎥   Natick High School   20:                        | 11-2012 |
|----------------------------------------------------------------------|---------------------------------------------------------------------------------------------------|---------|
| Change Password     My Queries     My Reports     Set Default School | » DEFAULT PRINTER                                                                                 |         |
| iTeacher                                                             | Default PCL Printer:                                                                              |         |
| View Only Access                                                     | » SUBMIT                                                                                          |         |
| Logout                                                               | » MAIL SETTINGS                                                                                   |         |
|                                                                      | Username: iculien @natickps.org                                                                   |         |
|                                                                      | SUBMIT                                                                                            |         |
|                                                                      | » MY DATA                                                                                         |         |
|                                                                      | The URL or internet address to my web site:                                                       |         |
|                                                                      | www.mrscullen.com                                                                                 |         |
|                                                                      | Display the URL to my web site in iParent.                                                        |         |
|                                                                      | >> SUBMIT                                                                                         |         |
|                                                                      | » LEFT MENU PREFERENCE                                                                            |         |
|                                                                      | Specify menu style:                                                                               |         |
|                                                                      | New dynamic menus.   Original expandable menus.                                                   |         |
|                                                                      | Specify menu sort order:  Specify menu sort order:  Specify menu sort order:  Alphabetical order. |         |
|                                                                      | Is SUBMIT                                                                                         |         |
|                                                                      | » TOP MENU PREFERENCE                                                                             |         |
|                                                                      | Specify menu style:                                                                               |         |
|                                                                      | Overtical corolling manu     Overtical fixed manu                                                 |         |

## **II. Email Process**

1. Click on "Add/Modify Rankbook"

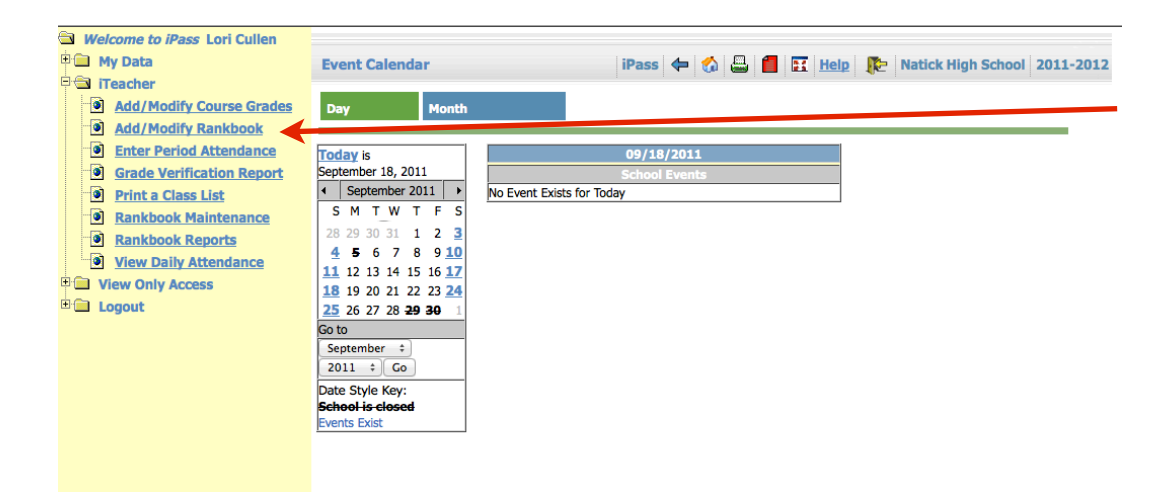

## 2. Choose Course and click on "Email Class"

| Hansher                                                                                                    | Rank Book                                                                                                  | iTeacher 🗲 🏠 🖕     | 3 📒                        | 🔣 Help 🌓 Natick High                                                                                                    | School 2011-2012 |
|----------------------------------------------------------------------------------------------------|----------------------------------------------------------------------------------------------------|--------------------|----------------------------|----------------------------------------------------------------------------------------------------|------------------|
| Add/Modify Course Grades     Add/Modify Rankbook     Enter Period Attendance                                                                                                    | Rankbook View     Assignments                                                                              | ✓ ► Custom Data    | 0 1                        | Reports                                                                                                    |                  |
| Grade Verification Report     Print a Class List     Rankbook Maintenance     Rankbook Reports                                                                                                    | View: Term Descending<br>Course: 469a-001 Adv W<br>Teacher: Mrs. Cullen<br>Email Class Add Assignment Stud | ebsite Des 11 (12) | Room:<br>Room:<br>te Range | Q1         School Year:         2011-20           A106         School year:         11-1-           for View:         02/01/2011         @ | 12 ÷             |
| P View Daily Attendance<br>Constraints of the Constraints of the Constrai | <u> </u>                                                                                                   |                    |                            |                                                                                                    |                  |
|                                                                                                    | Name                                                                                                    |                    | GL                         | Counselor                                                                                                    | Sped/504         |
|                                                                                                    | <u>Carcanague, Sean</u> ▲ ⊠<br><u>Collins, Marissa</u> 兔 ⊠                                                 | P<br>P             | 10                         | Mr. Strother                                                                                                    |                  |

3. Choose the course which you would like to Email, Type in text and Click Submit

|                                                | Email Form for 469a-001<br>Adv Website Des 11                                                                                                    |
|------------------------------------------------|----------------------------------------------------------------------------------------------------|
| From:                                          | lcullen@natickps.org                                                                                                    |
| Subject:                                       | Test Email from Mrs. Cullen                                                                                                    |
| To:                                            | lcullen@natickps.org                                                                                                    |
| cc:                                            |                                                                                                    |
| BCC:                                           | Students with email     Guardians with email                                                                                                    |
| Course:                                        | PLC-ITP Prof Lrng Comm<br>461a-001 Digital Media Comm 11<br>468a-001 Website Design 11<br>469a-001 Adv Website Des 11                                                                                                    |
| Styles<br><b>B</b> <i>I</i> !<br>≟≣ <b>I</b> ≣ | <ul> <li>▼ Normal</li> <li>▼ Font</li> <li>▼ Size</li> <li>▼</li> <li>♥</li> <li>♥</li></ul> |
| Hi Gang,<br>This is a t<br>Please re           | est email to make sure you receive emails from me in the future.<br>ply with a simple "yes."                                                                                                    |
| Thank you<br>Mrs. Culle                        | ı,<br>n                                                                                                    |
| body p                                         | li li                                                                                                    |
|                                                | » SUBMIT                                                                                                    |

iP.A.S.S Pupil Administrative Software System

Copyright ♦2011 Information Marketing Group, Inc. and HTN Solutions, Inc. All rights reserved. Version: 7.0.20110705